## **Capital Acquisitions Tax**

## **Collection and Enforcement Guidelines**

This document was reviewed in June 2023

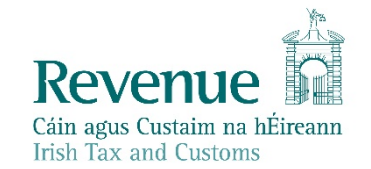

The information in this document is provided as a guide only and is not professional advice, including legal advice. It should not be assumed that the guidance is comprehensive or that it provides a definitive answer in every case.

2

## Table of Contents:

| 1.  | Introduction                                                                       | 3  |
|-----|------------------------------------------------------------------------------------|----|
| 2.  | Collection Issues (Phased Payment Arrangements and Voluntary Judgment<br>Mortgage) | 4  |
| 3.  | Interest on Late Payments                                                          | 6  |
| Арр | pendix 1 – Request for Payment Template                                            | 8  |
| App | pendix 2 - Final Demand Template                                                   | 10 |
| Арр | endix 3 - How to pay your Capital Acquisitions Tax (CAT) online                    | 12 |
| Ret | urn Filing Options for TAINs                                                       | 15 |

## 1. Introduction

- 1.1. Capital Acquisitions Tax (CAT) is a tax charged on the taxable value of a gift or inheritance. The taxable value is calculated by deducting certain reliefs and other deductions from the value of the property, at the valuation date, as well as any consideration paid by the beneficiary.
- Once the taxable value of the gift or inheritance has been determined, the amount of tax payable depends on whether the appropriate tax-free threshold has been exceeded. If the relevant threshold is exceeded, the rate of tax applied is 33%. This rate was introduced on 6 December 2012.
  - The Finance Act 2010 introduced self-assessment rules for CAT and a new fixed Pay & File date of 31 October for all valuation dates falling in the 12- month period commencing 1st September and ending on 31st August. An individual (beneficiary) is required to file an IT38 CAT Return Form where the total value of all gifts and or inheritances received on or after the 5th December 1991 is in excess of 80% of the relevant tax-free group threshold. Such gifts and inheritances with a valuation date in the 12 months period ending on previous 31 August must be returned by 31 October.

### CAT Thresholds

av frog throshold

Historic thresholds are displayed in the following table:

|                                     | Group A                                                                                                    | Group B | Group C |  |
|-------------------------------------|----------------------------------------------------------------------------------------------------|---------|---------|--|
| On or after 9 October 2019          | €335,000                                                                                                    | €32,500 | €16,250 |  |
| 10 October 2018 - 08 October 2019   | €320,000                                                                                                    | €32,500 | €16,250 |  |
| 12 October 2016 - 09 October 2018   | €310,000                                                                                                    | €32,500 | €16,250 |  |
| 14 October 2015 - 11 October 2016   | €280,000                                                                                                    | €30,150 | €15,075 |  |
| 06 December 2012 - 13 October 2015  | €225,000                                                                                                    | €30,150 | €15,075 |  |
| 07 December 2011 - 05 December 2012 | €250,000                                                                                                    | €33,500 | €16,750 |  |
|                                     | The second second second second second second second second second second second second second second second se |         |         |  |

You do not have to pay tax on a gift or inheritance if its value is below a particular group threshold. The threshold you use depends on your relationship to the person who gave you the gift or inheritance. You must pay tax on any remaining value above that threshold.

There are three group thresholds that apply from November 2011:

### Group A

A son or daughter of the person giving the gift or inheritance (the disponer). A parent who receives an absolute interest in an inheritance.

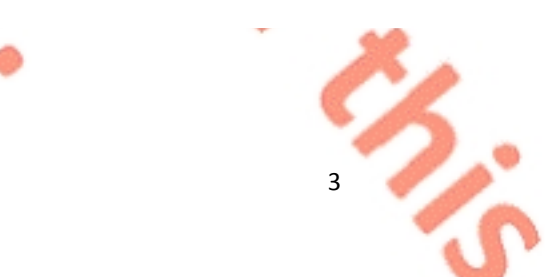

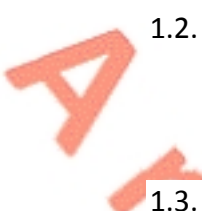

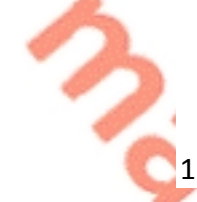

### Group B

A parent who receives a gift or limited interest, brother, sister, niece, nephew, grandparent, grandchild, lineal ancestor or a lineal descendant of the disponer.

### **Group C**

Everyone else.

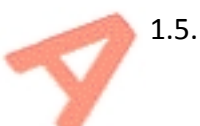

### Due Dates for Pay and File of CAT Liability

Section 46 of the CAT Consolidation Act covers the due dates for payment of any CAT liability that arises.

### Payment of CAT – Prior to 14<sup>th</sup> June 2010

Prior to 14/06/2010, Gift Tax was payable four months after the "Valuation Date" which is normally the date of the gift.

Prior to 14/06/2010, Inheritance Tax was payable four months after the "Valuation Date", which was normally the date the inherited property was or could be retained for the use of the beneficiary.

### Payment of CAT – From 14<sup>th</sup> June 2010

The **Finance Act 2010** amended the pay and file rules in relation to CAT and is now in line with Income tax self-assessment principles.

For the year of assessment 2011, the pay and file date was 30<sup>th</sup> September 2011.

The **Finance Act 2012** amended the pay and file date for CAT to 31<sup>st</sup> October. All gifts and inheritances with a valuation date in the 12-month period ending on the previous 31<sup>st</sup> August should be included in the return IT 38 Form to be filed on the same 31<sup>st</sup> October in each year. The tax due in respect of a benefit taken with a **valuation date** in the period from:

**01 January to 31 August** in any year is paid by 31 October in that year and a return, if required, is delivered on or **before the same 31 October** 

**01 September to 31 December** in any year is paid by 31 October in the following year and a return is delivered on or before the same 31 October.

# 2. Collection Issues (Phased Payment Arrangements and Voluntary Judgment Mortgage)

The vast majority of taxpayers discharge their capital acquisitions tax liability by direct payment when they submit their self-assessed taxes return. In the small number of cases where this does not occur, there are other payment options available. These are:

- Statutory instalments
- Non-statutory instalments
- Registration of the debt as a voluntary judgment mortgage

### 2.1 Payment by Statutory Instalments – Section 54 CATCA 2003

Section 54 CATCA 2003 as amended by FA 2010 provides for the payment of tax by means of a maximum of 60 equal monthly instalments where a beneficiary takes an absolute interest in

- immovable property
- > agricultural property consisting of land, buildings and farm machinery
- > relevant business property or

a limited interest taken in any property.

Taxpayers may opt for this method of payment when completing their selfassessment tax return. Where the option to pay by up to 60 monthly instalments is exercised, the first instalment is due and payable on 31<sup>st</sup> October immediately following the valuation date and interest (calculated in accordance with section 51) must be paid with each instalment.

Where the inheritance or gift is comprised of both personalty (cash, stocks and shares, bank accounts etc.) and real property (lands, buildings), then any tax on the former must be paid immediately, (except in the case of a limited interest) and the option of paying by statutory instalments may be availed of to discharge the liability on the latter.

Where a person takes a limited interest in property and dies before the 5- year statutory instalment period has expired, any instalments not due are written off and tax paid may be recoverable as an overpayment under section 57. This applies whether or not Phased Payment (Instalment) Arrangements were entered into.

Where the instalment option is availed of, interest on the outstanding tax accrues under section 51

### 2.2 Payment by Non-Statutory Instalments

This method of payment is granted on a concessionary basis in exceptional circumstances where the tax liability cannot be paid without causing excessive hardship.

In arriving at a decision to allow non-statutory instalments, a case is looked at on its own merits taking the following criteria into account:

- the nature of the gift or inheritance- where, for example, a sizeable part of the benefit comprises liquid assets, then a Phased Payment Arrangement is not normally approved
- the financial circumstances of the beneficiary.

The conditions applying to non-statutory instalments normally are that;

interest continues to accrue on the unpaid tax

- > payments are applied against tax in the first instance, then interest
- > payments must be made on the agreed due date
- > the arrangement is entered into on a without prejudice basis.

### 2.3 Registration of the debt as a Voluntary Judgment Mortgage

Payment of the tax may be postponed in exceptional circumstances, on a concessional basis. This may be allowed where payment of the tax would cause excessive hardship for a beneficiary such as, a beneficiary having to sell their home to pay the tax and where payment of instalments would not be a practical alternative. The agreement to postpone payment is subject to an agreement by the parties concerned to the registration of the debt as a Voluntary Judgment Mortgage on the property.

Interest will continue to accrue on the registered amount.

## 3. Interest on Late Payments

3.1 CAT is due and payable on the valuation date. Interest on Late Payment is charged from 1<sup>st</sup> November for payments due to be made for the period 1<sup>st</sup> January to 31<sup>st</sup> August of the same year. For the period 1<sup>st</sup> September to 31<sup>st</sup> December interest is charged from 1<sup>st</sup> November of the following year.

The following material is either exempt from or not required to be published under the Freedom of Information Act 2014.

[...]

### 3.3 Daily Interest Rates for CAT

As stated in 3.1 above, CAT becomes due on the valuation date and interest will not be charged if payment is made within any of the periods following the valuation date as set out in Section 51 of the CAT Act. Where payment is not made within the specified period, simple interest is payable, without deduction of Income Tax, for the period from the valuation date to the date of payment.

### Standard Interest Rates:

The daily interest rates applicable are as follows:

| Valuation Period                                           | <b>Daily Interest Rate</b> |
|------------------------------------------------------------|----------------------------|
| 1 <sup>st</sup> March 1976 to 31 <sup>st</sup> July 1978   | 0.0492%                    |
| 1 <sup>st</sup> August 1978 to 31 <sup>st</sup> March 1998 | 0.0410%                    |
| 1 <sup>st</sup> April 1998 to 31 <sup>st</sup> March 2005  | 0.0322%                    |

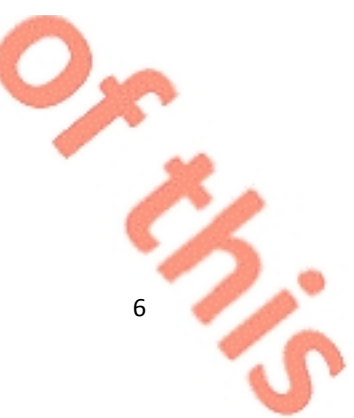

| 1 <sup>st</sup> April 2005 to 30 <sup>th</sup> June 2009 | 0.0273% |
|----------------------------------------------------------|---------|
| 1 <sup>st</sup> July 2009 to Date of Payment             | 0.0219% |

Payments on account can be made at any time and interest will not be charged after the date of any such payment.

## Agricultural and/or Relevant Business Property Interest Rates – Phased Payment Arrangement Cases

Separate interest rates apply where Phased Payment Arrangements are entered into in relation to Agricultural and or Business Property (Section 55 of the CATCA 2003). The rates that apply are as follows:

| Valuation Period                                                  | Daily Interest Rate |
|-------------------------------------------------------------------|---------------------|
| From 8 <sup>th</sup> February 1995 to 31 <sup>st</sup> March 1998 | 0.0307%             |
| From 1 <sup>st</sup> April 1998 to 31 <sup>st</sup> March 2005    | 0.0241%             |
| From 1 <sup>st</sup> April 2005 to 30 <sup>th</sup> June 2009     | 0.0204%             |
| From 1 <sup>st</sup> July 2009 to date of payment                 | 0.0164%             |

As part of the self-assessment obligations, a taxpayer must calculate any interest due on the outstanding CAT liability and must include payment of the tax and interest due when submitting the Form IT38.

### 3.4 For periods prior to 14 June 2010:

Interest is due from the valuation date. However, if the beneficiary submits his selfassessment return on time and pays the tax on time, then interest is not charged if the return and tax is paid within 4 months of the valuation date.

### 3.5 For periods from 14 June 2010:

Interest is due from the return filing date. Where the interest rate is other than the standard interest rate (i.e. Phased Payment Arrangements in respect of agricultural and or business property), the summary includes the rate of interest for the case and is input by the Division.

The following material is either exempt from or not required to be published under the Freedom of Information Act 2014.

[...]

## Appendix 1 – Request for Payment Template

xxxxxxxxxxx

xxxxxxxxxxx

xxxxxxxxxxxx

Date:

Customer No: xxxxxxxxx

**Request for Payment** 

Dear Sir/Madam,

My records show that you have an amount of €0.00 tax due as shown on the next page.

If you have recently made full payment, thank you.

Without further notice, we can use enforcement measures to collect the debt. You will be liable to payment of enforcement costs in addition to payment of the tax.

Please note that interest accrues on unpaid tax.

Yours sincerely,

CAT Unit, Collector - General's

065-90xxxxx

| Reg No  | Description | Period | Due Date | Charge | Balance Due € |
|---------|-------------|--------|----------|--------|---------------|
|         | CAT         |        |          |        |               |
| TOTAL : |             |        |          |        |               |

## Appendix 2 - Final Demand Template

### Date: Registration Number(s):

Recipient name: Recipient Address

### Final Demand Re: Capital Acquisitions Tax

Dear Sir/Madam,

I hereby request payment of €XX in respect of Gift/Inheritance tax liability. A schedule detailing the amount due is attached. Interest on the amounts due has been accruing from the due dates shown, at the appropriate rate.

Failing payment within 7 days the amount in question may:

- □ be the subject of Court proceedings for recovery of the debt due [Section 960] of the Taxes Consolidation Act 1997 refers]
- be referred to the Sheriff or County Registrar with a view, where necessary, to the seizure of goods to the value of the debt due and any fees and expenses due to the Sheriff/County Registrar
   [Section 960L of the Taxes Consolidation Act 1997 refers]
- be the subject of a direction, as specified in a notice of attachment, to a third party who owes you money, to pay to Revenue rather than direct to you an amount equivalent to the amount due by you to Revenue
   [Section 1002 of the Taxes Consolidation Act 1997 refers].

Any such action will be taken without further warning.

The amount of interest due up to the date of the Court hearing, or referral to the Sheriff, or notice of attachment as appropriate, will be specified and that interest will be collected as if it were tax. Future instances of late payment will also attract interest that will have to be paid by you.

Any further action taken to collect the debt now due may involve significant costs including professional fees. These costs will have to be paid by you so it is in your interest to deal with this matter now without delay.

Yours faithfully,

Name of CG Caseworker

| Direct Line: |
|--------------|
| Fax:         |
| e-mail       |

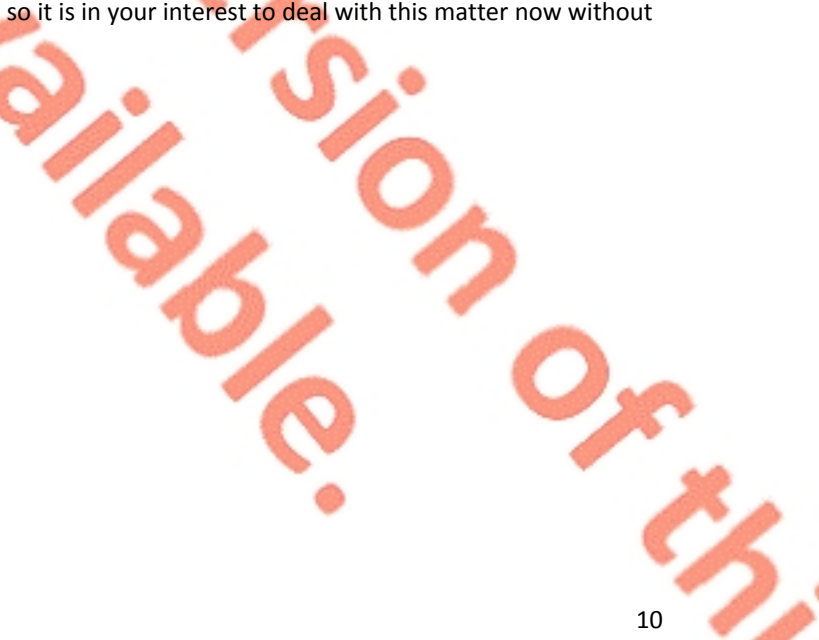

### **Schedule of Outstanding Taxes**

Name of Recipient

## Please note that interest has been accruing at the appropriate rate from the due dates on the schedule

Date:

| Reg No | Тах | Period       | Due Date   | Charge | Amount |
|--------|-----|--------------|------------|--------|--------|
|        | CAT | 01/09/уууу - | 31/10/уууу |        |        |
|        |     | 31/08/уууу   |            |        |        |
|        |     |              |            |        |        |
| -      | 0   |              |            |        |        |
|        |     |              |            |        |        |
| 6      |     |              |            |        |        |

### **PAYMENT METHODS**

### Revenue On-Line Service (ROS)

ROS customers can make Gift or Inheritance Tax payments on-line for either themselves or a beneficiary. To access ROS (or to register for ROS), click on the ROS link on the Revenue home page at <u>www.revenue.ie</u>

### MyAccount

MyAccount customers can make Gift or Inheritance Tax payments on-line for either themselves or a beneficiary by clicking on the MyAccount link on the Revenue home page. You can register for MyAccount on the "Register for MyAccount" link on <u>www.revenue.ie</u>

On the ROS or MyAccount payment screen, click 'Capital Acquisitions Tax" and proceed through the step-by-step guide.

Payment can be made online using:

- debit card or credit card,
- 'Single Debit Instruction' which is a once off debit using a bank account capable of accepting a direct debit.

## Appendix 3 - How to pay your Capital Acquisitions Tax (CAT) online

### **Capital Acquisitions Tax Online Payment Options**

This document explains the payment options available for IT38 payments.

Section 1 relates to payment options available when logged into ROS with a TAIN certificate (using your Tax Advisory Identity Number or Transaction Advisory Identification Number).

Section 2 relates to payment options available when using a ROS "business" certificate, e.g. a partnership or company or individual certificate.

Section 3 relates to payment options when not using a ROS account or business certificate.

### Section 1 - TAIN payment options

Capital Acquisitions Tax (CAT) IT38s may be filed by TAINs in three ways:

- 1. Complete IT38 form using the ROS Offline application and upload the resulting file on the Client Services screen
- 2. Complete the IT38 form online on the Client Services screen
- 3. Complete IT38 form using the ROS Offline application and upload the resulting file on the Agent Services screen

The payment options available depend on which filing option is chosen and whether the payment request is submitted at the time of filing.

Related screenshots are available in here

### **TAIN Linking in Advance**

The full range of payment options are only available for options 1 and 2 above. To use options 1 and 2 above, it is necessary for the TAIN to have an active Agent or Advisory Link to the beneficiary for CAT. An Agent/Advisory Link can be set up by following these instructions

<u>https://www.revenue.ie/en/online-services/support/documents/ros-help/how-to-</u> <u>eregister-for-cat-agent.pdf</u>. When an Agent/Advisory Link request is submitted, it takes two to three working days for the link to fully activate.

Once the link is active, the TAIN will have access to file IT38 returns online or by file upload on a Client Services screen for that client. Access to add a ROS Debit Instruction (RDI) for CAT will also be available.

For option 3 above, no Agent/Advisory Link is required but payment options are reduced.

### **Payment Using A ROS Debit Instruction**

A ROS Debit Instruction allows the TAIN to input the client's own bank account details to make them available for selection, when a payment request is being submitted.

The option to input a payment date up to the payment due date is available when paying by RDI. This means that an IT38 may be filed before the filing deadline and the payment dated for any date up to the filing deadline.

To avail of the full benefits of RDI, TAINs must ensure that the following are in place:

- TAIN has an Active link to the client (see above)
- TAIN has set up a ROS Debit instruction for CAT using the Manage Bank Accounts option in ROS
- TAIN uses either option 1 or option 2 above when filing the IT38
- Payment request is submitted at the time of filing the IT38

RDI is not available to TAINs as a payment option if returns are uploaded on the Agent Services screen. It is also not available under the Submit A Payment option if payment is being made as a separate transaction to filing the IT38.

### Payment by Card

The card payment option is available at the time of filing the return for all filing options. It is also available if a payment request is submitted separately to filing the return. Card payments are made on the day the transaction is submitted. Cards may be subject to banking daily limits and other banking security limitations.

Debit and credit card payments can be made by calling the Revenue Helpline at 01-7383665

### Payment Using A Single Debit Authority

A Single Debit Authority (SDA) allows the TAIN to make an online payment from a specified bank account. The bank details are not saved in ROS and the payment date must be the same day. This option is available only when submitting a payment separately to the return.

### Payment by EFT or Cheque

These transactions are external to ROS and are not considered to be online payments.

#### Section 2 – Solicitor Payment Options

Solicitors may file IT38s for client beneficiaries using a business ROS certificate, either online or by file upload.

A solicitor may choose to set up a ROS Debit Instruction using the practice client bank account details. When the payment screen is presented at the time of filing, the option to pay by RDI from this account will be available. When paying by RDI, any payment date up to the payment due date may be input on the payment screen.

Other payment options available are similar to those described above for TAINs.

### Section 3 – Customers not registered for ROS

Customers not registered for ROS can make a payment through myAccount

They can also pay by debit card or by Electronic Funds Transfer (EFT).

If you are a non-resident and do not have a SEPA reachable bank account, you can pay by Electronic Funds Transfer (EFT).

You should make EFT payments to: Office of the Revenue Commissioners – UTD EFT – Public Bank Account Danske Bank International House 3 Harbourmaster Place IFSC, Dublin 1

IBAN: IE37DABA95159920003514 BIC: DABAIE2D

When paying by EFT:

The Customer must include their name and Registration number in the bank's narrative box in order to ensure correct and prompt allocation of funds to their customer record.

As soon as you make the payment, e-mail <u>moneytrans@revenue.ie</u> with the following details:

- customer name
- Personal Public Service Number (PPSN)
- > amount of payment
- > whether payment is for Gift or Inheritance Tax
- > the period covered by the payment.

## **Return Filing Options for TAINs**

Client Services page – an active Agent/Advisory link is required.

| TAIN SERVICES | CLIENT SERVICES CLIENT REVENUE RECORD CLIENT PROFILE WORK IN PROGRESS                                                                                  |
|---------------|----------------------------------------------------------------------------------------------------|
|               | File a Return                                                                                                    |
|               | Complete a Form Online<br>Select a return you would like to complete now. You will be given the option of filing the return with or without a payment. |
|               | CAT ▼ IT38 Return ▼ File Return ◆                                                                                                    |
|               | Upload Form(s) Completed Offline<br>Select the type of return from the drop-down list to upload a return completed offline.                            |
| 6             | IT38 Return Vpload Return +                                                                                                    |
| Figure 1: So  | reenshot showing Client Services                                                                                                    |
| O.            |                                                                                                    |
| 2             |                                                                                                    |
| Ϋ́ς           |                                                                                                    |
|               | <b>9</b> / <b>3</b>                                                                                                    |
|               |                                                                                                    |
|               | S L                                                                                                    |
|               | 0. 0                                                                                                    |
|               |                                                                                                    |
|               |                                                                                                    |
|               |                                                                                                    |
|               |                                                                                                    |
|               |                                                                                                    |
|               |                                                                                                    |
|               |                                                                                                    |
|               |                                                                                                    |
|               | 15                                                                                                    |
|               |                                                                                                    |

### Tax and Duty Manual

| rou can tile returns, make payments and manage bar<br>Client Search<br>Search by registration number:                                                        | Vour Client List                            | ervices. Select a client below to                   | view their available Client Services.                                                                               |    |
|----------------------------------------------------------------------------------------------------|---------------------------------------------|-----------------------------------------------------|----------------------------------------------------------------------------------------------------|----|
| Tax Registrations      Reporting Obligations                                                                                                    | View Client List                            | Export Client List                                  | <ul> <li>ROS PROJECT - 998098000</li> <li>RÓS PRÓJÉCT LTD - 9980979E</li> <li>CRS LIVE AREA 7 - 76543221</li> </ul> |    |
| Select a tax type •                                                                                                    |                                             |                                                     | • ONS LIVE ANEA ( = 1034322)                                                                                        |    |
| Enter registration no. Search +                                                                                                    | Enter date                                  | Display 0                                           |                                                                                                    |    |
| Search by name:                                                                                                    |                                             | Display 🛩                                           |                                                                                                    |    |
| Enter surname Search →                                                                                                    |                                             |                                                     |                                                                                                    |    |
|                                                                                                    |                                             |                                                     |                                                                                                    |    |
| Manage Tax Registrations                                                                                                    |                                             |                                                     |                                                                                                    |    |
| Manage Client Registrations<br>Please use this option to update, add or cancel Agent                                                                         | t/Client links and tax registrations if     | Register New Revenue<br>You can now register new in | Customer<br>dividuals, companies, partnerships and trusts with                                                      | h  |
| your client had/has an existing tax number, incl. PAYE                                                                                                    | <u>.</u>                                    | Revenue.                                            |                                                                                                    |    |
| Select a tax type                                                                                                    | 0                                           | Register New Revenue                                | Customer 🛔                                                                                                    |    |
| Enter name                                                                                                    |                                             | You can also register new re                        | porting entities.                                                                                                   |    |
| Select tax type                                                                                                    |                                             | Register New Report                                 | ng Entity 🛔                                                                                                    |    |
| Manage 🔶                                                                                                    |                                             | You can now register a com                          | cany for the VALUSS Import Scheme                                                                                   |    |
| •                                                                                                    |                                             |                                                     |                                                                                                    |    |
| Properties                                                                                                    |                                             |                                                     |                                                                                                    |    |
| Upload Form(s) Completed Offline<br>Select the type of return from the drop-down list to up<br>Services.<br>Upload Return<br>Figure 2: Screenshot showing Ag | load a return completed offline. You o<br>m | can upload a P35L file and any                      | of the Financial or Withholding taxes through Clier                                                                 | nt |
|                                                                                                    | <b>d</b> .                                  | 0                                                   |                                                                                                    |    |

٠.,

17

### Filing an IT38 by File Upload

The following is an example of uploading an IT38 return which was completed using the ROS Offline application.

- An active Agent or Advisory Link to the beneficiary for CAT must be in place at the time of filing.
- An RDI for CAT must also be in place at the time of filing.
- The upload must be carried out on the beneficiary's Client Services page

Select the beneficiary from the Client List

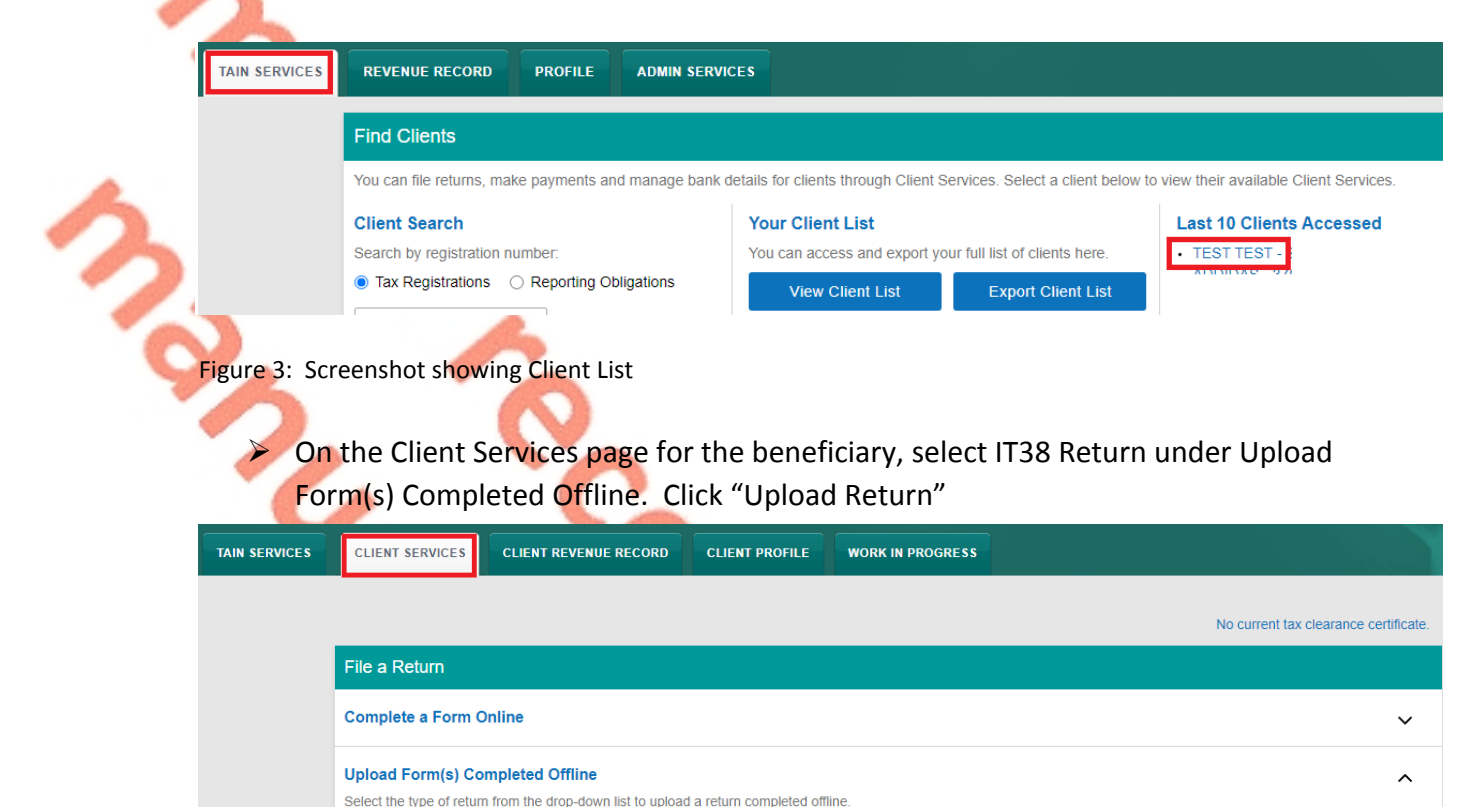

Figure 4: Screenshot showing Upload Return option on Client Services tab

Ŧ

Upload Return 🔶

IT38 Return

- Click "Add File(s)" and select the saved IT38 form for that beneficiary on your computer
- Enter your password and click "Upload File(s)"

| ROS Upload                                                                                                    |                                                                                                    |                                                                        |                                                                                                    |                                                                                                    |
|----------------------------------------------------------------------------------------------------|----------------------------------------------------------------------------------------------------|------------------------------------------------------------------------|----------------------------------------------------------------------------------------------------|----------------------------------------------------------------------------------------------------|
| If you wish to use this facility, IT38 f<br>To make a payment using a ROS<br>- Have an agent link in place to<br>- Have an RDI inplace for the cl<br>- Uplead the return on the Clien | Returns must be completed using either the R-<br>Debit Instruction (RDI), you must<br>the cient for Capital Acquisitions Tax, and<br>lient for Capital Acquisitions tax, and<br>it Services page | DS Offline Application or compatib                                     | vle third-party software. The R                                                                                | COS Offline Application can be downloaded by clicking here                                                                                                    |
| fest form 2021 213.xml                                                                                                    | Add File(<br>Remove A                                                                                                    | To upload your IT38 I<br>To remove all files P<br>Please be aware that | file(s), click on the "Add File(s)<br>om the list click the "Remove <i>J</i><br>It the ROS Offline Application | )" button on the left and select the file(s) you want to send to Revenue.<br>All" button.<br>saves generated files to C:ROSUI38 by default. You may need to navigate to this location when you open the<br>saves generated files to C:ROSUI38 by default. |
| You are using certificate:<br>Enter your password: *                                                                                                    | 87768G                                                                                                    | <b>_</b>                                                               |                                                                                                    |                                                                                                    |
|                                                                                                    |                                                                                                    |                                                                        |                                                                                                    |                                                                                                    |

Figure 5: Screenshot showing Add File(s)

On the payment screen, select ROS Debit Instruction as the payment method. Enter a valid date up to the payment due date – if that has passed, payment date is "today".

|             | Click "Ne              | xt"             | ò                     |                  |                                                                                                    |   |             |
|-------------|------------------------|-----------------|-----------------------|------------------|----------------------------------------------------------------------------------------------------|---|-------------|
| Ireann      | TAIN SERVICES          | CLIENT SERVICES | CLIENT REVENUE RECORD | WORK IN PROGRESS |                                                                                                    |   |             |
| ment Scre   | en                     |                 |                       |                  |                                                                                                    |   | TEST TEST - |
| ayment Del  | tails                  |                 |                       |                  |                                                                                                    |   |             |
| Тах Тур     | e                      |                 |                       |                  | IT38                                                                                                    |   |             |
| Return      | Туре:                  |                 |                       |                  | IT38 Return                                                                                                    |   |             |
| Period      |                        |                 |                       |                  | 01-Sep-20 - 31-Aug-21                                                                                                    |   |             |
| ayment Me   | thod                   |                 |                       |                  |                                                                                                    |   |             |
|             |                        |                 |                       |                  | Bank Account Name:                                                                                                    |   | TEST        |
| ROS         | Debit Instruction      |                 |                       |                  | BIC:                                                                                                    | 1 | PBS         |
|             |                        |                 |                       |                  | IBAN:                                                                                                    |   | E47IP       |
| O Card      | Payment                |                 |                       |                  | Card Type:                                                                                                    |   | ~           |
| iyment Am   | iount                  |                 |                       |                  |                                                                                                    |   |             |
| Gift Pay    | rment                  |                 |                       |                  |                                                                                                    | € | 0.00        |
| Inherita    | nce Payment            |                 |                       |                  |                                                                                                    | € | 29019.90    |
| Total Pa    | ayment Amount          |                 |                       |                  |                                                                                                    | € | 29019.9     |
| Please e    | enter the Payment Date | (DD/MM/YYYY)    |                       |                  |                                                                                                    |   | 17/11/2021  |
| e return or | nly                    |                 |                       |                  |                                                                                                    |   |             |
| O File re   | eturn only             |                 |                       |                  | Please indicate if you wish to file the return only (no Payment)<br>Note. Failure to pay tax by the due date is an offence that may lead to enforcement<br>proceedings and additional costs (including interest charges). |   |             |
|             | X Back                 |                 |                       |                  |                                                                                                    |   | Next        |
|             |                        |                 |                       |                  |                                                                                                    |   |             |

Figure 6: Screenshot showing Payment option

Review the payment details and if correct, click "OK" on far bottom right of the screen.

| TAIN SERVICES    | IENT SERVICES                                                        | WORK IN PROGRESS                                                                                                    |                                   |             |
|------------------|----------------------------------------------------------------------|----------------------------------------------------------------------------------------------------|-----------------------------------|-------------|
| Cor              | firm Payment                                                         |                                                                                                    |                                   | TEST TEST - |
|                  | Payment Details                                                      |                                                                                                    |                                   |             |
|                  | Review the details bel                                               | low and ensure they are correct before continuing.                                                                    |                                   |             |
|                  | Payment /                                                            | Amount:<br>Date:                                                                                                    | €29,019.90<br>17/11/2021          |             |
|                  | Payment                                                              | Туре:                                                                                                    | RDI (Ros Debit Instruction)       |             |
|                  | The above payment w                                                  | vill be debited from the following account:                                                                           |                                   |             |
|                  | Bank Acc                                                             | count Name                                                                                                    | TEST<br>IPB'                      |             |
|                  | IBAN                                                                 |                                                                                                    | IE47                              |             |
|                  | Cancel                                                               |                                                                                                    |                                   | Lov A       |
| Figure 7: Screer | nd Submit                                                            | m Payment' information                                                                                                |                                   |             |
| CAT              | Return                                                               |                                                                                                    |                                   |             |
|                  | ermation If your transaction is ready to                             | ) be transmitted, please sign and submit by entering your                                                             | password below.                   |             |
|                  | i If you wish to review the detail<br>Once your transaction has been | Is of this transaction click on the button marked Back.<br>en successfully transmitted you will be provided with a ne | btice number for the transaction. |             |
| C                | Please keep a note of this nun                                       | mber for your records.                                                                                                | ·····                             |             |
|                  | Sign & Submit                                                        | · · · · · · · · · · · · · · · · · · ·                                                                                 |                                   |             |
|                  |                                                                      |                                                                                                    |                                   |             |
|                  | Certificate                                                          | 87768G                                                                                                    | Help                              |             |
|                  | Enter Password                                                       | Password                                                                                                    |                                   |             |
|                  |                                                                      | Sign & Submit Back                                                                                                    | ]                                 |             |
|                  |                                                                      | 0%                                                                                                    |                                   |             |
|                  |                                                                      |                                                                                                    |                                   |             |
|                  | <b>T .</b> .                                                         | c. I 11 🥟 🚟                                                                                                    |                                   |             |
| Figure 8: Screer | ishot showing Sign &                                                 | Submit screen                                                                                                    |                                   |             |
|                  |                                                                      |                                                                                                    |                                   |             |
|                  |                                                                      |                                                                                                    |                                   |             |
|                  | <b>V</b>                                                             |                                                                                                    |                                   |             |
|                  | -                                                                    |                                                                                                    |                                   |             |
|                  |                                                                      |                                                                                                    |                                   |             |
|                  |                                                                      |                                                                                                    | - And                             |             |
|                  |                                                                      |                                                                                                    |                                   |             |
|                  |                                                                      |                                                                                                    |                                   |             |
|                  |                                                                      |                                                                                                    |                                   |             |
|                  |                                                                      |                                                                                                    |                                   |             |
|                  |                                                                      |                                                                                                    |                                   |             |
|                  |                                                                      |                                                                                                    |                                   |             |
|                  |                                                                      |                                                                                                    |                                   |             |
|                  |                                                                      |                                                                                                    |                                   |             |
|                  |                                                                      |                                                                                                    |                                   | -           |
|                  |                                                                      |                                                                                                    |                                   |             |
|                  |                                                                      |                                                                                                    |                                   |             |
|                  |                                                                      |                                                                                                    |                                   |             |
|                  |                                                                      |                                                                                                    |                                   | ·           |
|                  |                                                                      |                                                                                                    |                                   |             |
|                  |                                                                      |                                                                                                    |                                   |             |
|                  |                                                                      |                                                                                                    |                                   |             |
|                  |                                                                      |                                                                                                    |                                   | 19          |
|                  |                                                                      |                                                                                                    |                                   |             |
|                  |                                                                      |                                                                                                    |                                   |             |
|                  |                                                                      |                                                                                                    |                                   |             |

### Submitting a Payment Only

Go to the client services page for any client with a CAT registration. Under the Submit A Payment option, select "Tax Payment/Declaration", then "CAT" and click "Make Payment"

|               | CLIENT SERVICES CLIENT REVENUE RECORD CLIENT PROFILE WORK IN PROGRESS                                                                                                    |                                       |
|---------------|----------------------------------------------------------------------------------------------------|---------------------------------------|
| Y             | File a Return                                                                                                    | No current tax clearance certificate. |
|               | Complete a Form Online                                                                                                    | ~                                     |
|               | Upload Form(s) Completed Offline                                                                                                    | ~                                     |
|               | Payments & Refunds                                                                                                    |                                       |
| 2             | Submit a Payment         You can choose to make a payment or declaration against a registered tax by selecting a payment type from the below drop-down list.         Tax Payment/Declaration <ul> <li>CAT</li> <li>Make Payment +</li> </ul> | ^                                     |
|               | Manage Bank Accounts                                                                                                    | ~                                     |
| Figure 9: Sci | reenshot showing 'Submit a Payment' option                                                                                                    |                                       |
| Payment"      |                                                                                                    | 20                                    |

| ayment Year                                |
|--------------------------------------------|
| ease select a year                         |
| Please select 🗸 🗸                          |
| ayment Period                              |
|                                            |
| eneficiary PPSN                            |
| ease enter beneficiary PPSN                |
| AT Inheritance                             |
| ease enter an amount for<br>AT Inheritance |
| €                                          |
| AT Gift                                    |
| ease enter an amount for                   |
|                                            |
| 5                                          |
| Add Payment →                              |
| ou will have a chance to review you        |

Confirm that the payment amount and period are correct and click "Next"

| Revenue          | Payments             |                                                                                                    |                    |          |
|------------------|----------------------|----------------------------------------------------------------------------------------------------|--------------------|----------|
| ← Back to My Se  | ervices              | Select a Tax to p                                                                                  | ay                 |          |
|                  |                      | Capital Acquisitions Tax<br>What is Capital Acquisition                                            | ons Tax            |          |
| 7                |                      | 2021                                                                                               | €500.00            | Remove 🖨 |
|                  |                      | Relevant Tax Share Option What is Relevant Tax Share                                               | n<br>re Option     |          |
| 2                |                      | Ancillary State<br>Support Scheme (Fair Dea<br>What is Ancillary State<br>Support Scheme (Fair Dea | al)<br>a <u>l)</u> |          |
| 2                |                      | ↓ Show more taxes(15)                                                                              |                    |          |
| <b>S</b>         |                      | Total I wish to pay:                                                                               |                    |          |
|                  |                      | €500.00                                                                                            |                    |          |
| Figure 11: Scree | enshot showing Paymo | ent details                                                                                        |                    |          |
| Select the pay   | ment method and      | d enter the details, clic                                                                          | k Next :           |          |
|                  |                      |                                                                                                    |                    | 22       |

| Revenue a Mirrenn<br>Gin agu Cudam sa Mirrenn<br>Irisk Exa and Cudams | yments                                                                                                    |
|-----------------------------------------------------------------------|----------------------------------------------------------------------------------------------------|
| ← Back to My Services                                                 | How would you like to pay?                                                                                                    |
|                                                                       | Total Payment Amount €500.00<br>Payment date will default to today's date for card payments and payments made using your<br>bank account.                                                                                                    |
|                                                                       | 09/07/2021                                                                                                    |
|                                                                       | O By Credit card                                                                                                    |
|                                                                       | O By Debit card                                                                                                    |
|                                                                       | • Using my bank account                                                                                                    |
|                                                                       | BIC                                                                                                    |
|                                                                       | IBAN                                                                                                    |
|                                                                       |                                                                                                    |
| 3                                                                     | Please debit my account with the single amount specified.                                                                                                    |
|                                                                       | By signing this mandate form, you authorise (A) the Revenue Commissioners to send<br>instructions to your bank to debit your account and (B) your bank to debit your account<br>in accordance with the instructions from The Revenue Commissioners<br>As part of your rights, you are entitled to a refund from your bank under the terms and<br>conditions of your agreement with your bank. A refund must be claimed within 8 weeks<br>starting from the date on which your account was debited. Your rights are explained in a<br>statement that you can obtain from your bank. |
|                                                                       | How do I pay using my bank account?                                                                                                    |
|                                                                       | If you wish to receive a confirmation<br>email please enter your email<br>address below                                                                                                    |
|                                                                       |                                                                                                    |
| Figure 12: Screenshot                                                 | ← Back Next →                                                                                                    |
| Check the payment                                                     | : summary and click "Next" if correct:                                                                                                    |
|                                                                       |                                                                                                    |
|                                                                       |                                                                                                    |
|                                                                       |                                                                                                    |
|                                                                       |                                                                                                    |
|                                                                       | 23                                                                                                    |

### Payments

### **Summary of Payments**

Payment date will default to today's date for card payments and payments made using your bank account.

| Тах Туре                                 | Period                  | Amount  |
|------------------------------------------|-------------------------|---------|
| Capital Acquisitions Tax                 | 01/09/2020 - 31/08/2021 | €500.00 |
| Please click Next in order to complete y | your payment.           |         |
| ← Back                                   |                         | Next →  |

1 Help

### Figure 13:Summary of Payment screen

### Sign and Submit:

|   | Sign & Submit  |          |
|---|----------------|----------|
| 2 | Certificate    | 87768G   |
| 1 | Enter Password | Password |
| 2 |                |          |
|   |                |          |
|   |                |          |

Figure 14: Sign & Submit screen

The following material is either exempt from or not required to be published under the Freedom of Information Act 2014.

Sign & Submit

0%

[...]

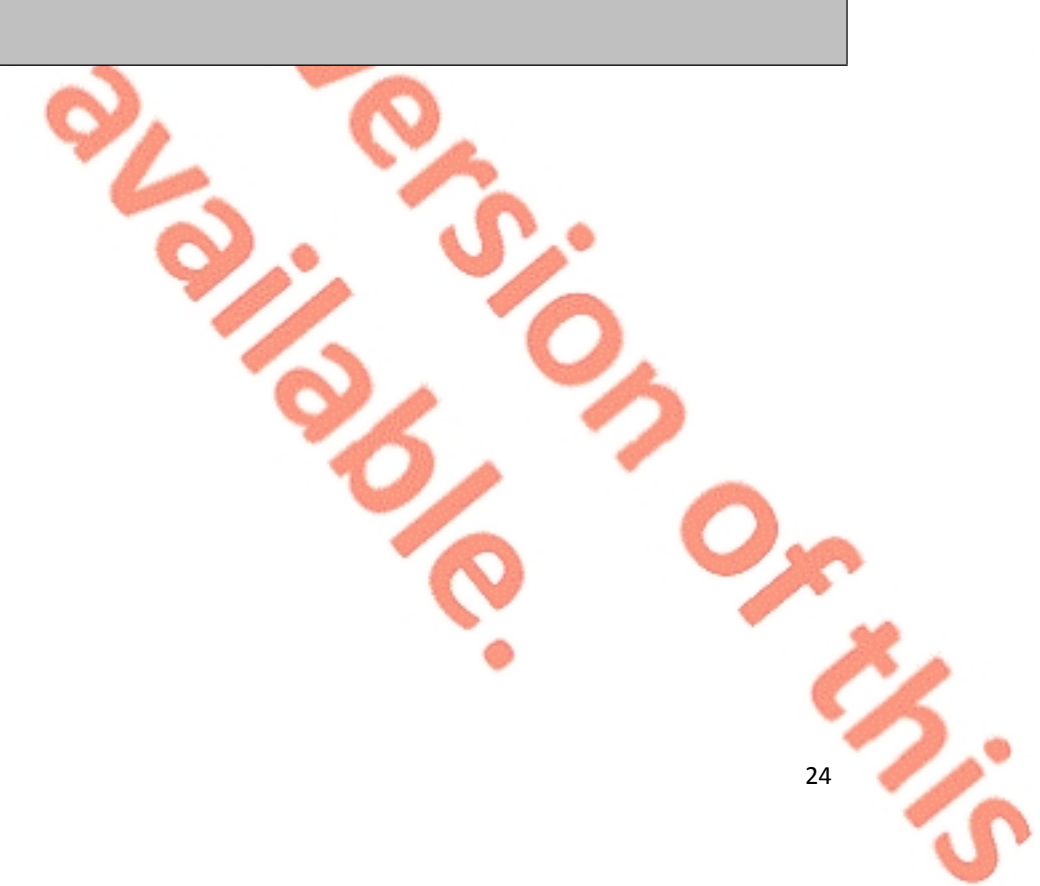